# TRFM Gippsland League Live Scores Manual

| G <mark>o</mark> ogle                                                                                                    |  |  |  |  |  |
|----------------------------------------------------------------------------------------------------|--|--|--|--|--|
| sportingpulse passport X Q                                                                                                |  |  |  |  |  |
| ALL SHOPPING VIDEOS NEWS IMAGES                                                                                           |  |  |  |  |  |
| SportsTG Passport<br>https://passport.sportstg.com                                                                        |  |  |  |  |  |
| Or sign in with Facebook Twitter Google+. Don't<br>have an existing Passport account? Please register<br>below. Register. |  |  |  |  |  |
| Or sign in with SportsTG Passport<br>https://passport.sportingpulse.com - login                                           |  |  |  |  |  |
| SportsTG Passport Don't have an existing<br>Passport account? Please register below. Register.<br>Privacy Policy Terms &  |  |  |  |  |  |
| Register - SportsTG Passport<br>https://passport.sportingpulse.com - signup                                               |  |  |  |  |  |
| SportsTG Passport By clicking Create my                                                                                   |  |  |  |  |  |

**Step 1:** Open the web browser on a smartphone/ tablet or laptop. Type in sportingpulse passport

Click on Sports TG passport

| Result                      | Home<br>Team ♀             | Away<br>Team ≎ | Result          | Compet      |  |  |
|-----------------------------|----------------------------|----------------|-----------------|-------------|--|--|
| Won 73 -<br>34              | Мое                        | Leongatha      | Lost 34 -<br>73 | Under-16    |  |  |
| Lost 46 -<br>66             | Leongatha                  | Traralgon      | Won 66 -<br>46  | Reserves    |  |  |
| Won 88 -<br>67              | Maffra                     | Leongatha      | Lost 67 -<br>88 | Seniors - 2 |  |  |
| Showing 1 to 3 of 3 entries |                            |                |                 |             |  |  |
|                             | PRE GAME AT GAME POST GAME |                |                 |             |  |  |
|                             | PRE GAME                   | AT GA          | ME POS          | ST GAME     |  |  |
|                             | PRE GAME                   | AT GA          | ME POS          | ST GAME     |  |  |

**Step 4:** There will be all your club games listed. If the games aren't listed check the filters at the top of the page.

Scroll across and Click on AT GAME

| SportsTG                                                               | Support Passport |  |  |  |
|------------------------------------------------------------------------|------------------|--|--|--|
| PASSPO                                                                 | RT               |  |  |  |
| Sign in<br>Email                                                       |                  |  |  |  |
| Password                                                               |                  |  |  |  |
| Sign in                                                                | Forgot Password? |  |  |  |
| Or sign in with                                                        |                  |  |  |  |
| <b>f</b> Facebook 🛛 🎔 Twitte                                           | er G+ Google+    |  |  |  |
| Don't have an existing <b>Passport</b> account? Please register below. |                  |  |  |  |

۲

**Step 2:** Type in your username and password to sign in. This account must have club management access.

### Click on SIGN IN

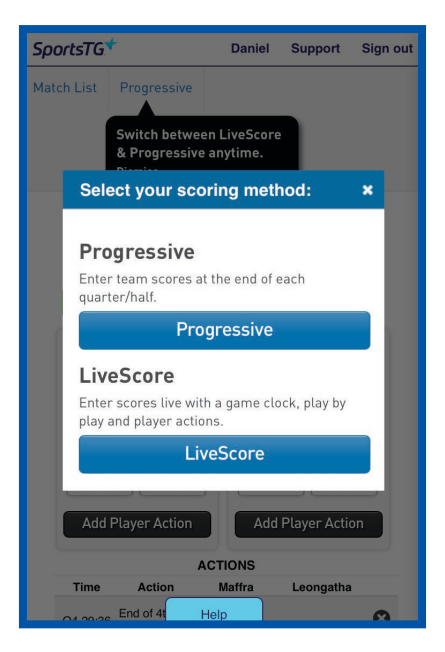

**Step 5:** Select your option. For LiveScore you can start the match clock and results will be auto uploaded. Progressive is for quarter by quarter scoring

Click your preffered option

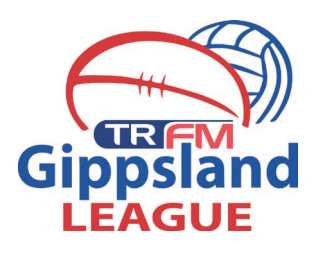

### Logins

Membership Database Click here to access your Membership Database.

Results Entry & Live Scoring Direct access to results entry and live scoring for desktop, tablet and mobile.

#### Websites

Click to access your Standard and Advanced Website permissions. Authorised users are added automatically to Passport records.

## **Step 3:** There will be three options

## Click on RESULTS ENTRY & LIVE SCORING

۲

| SportsTG*                 |             | Daniel Su                 | pport Sign out |  |
|---------------------------|-------------|---------------------------|----------------|--|
| Match List                | Progressive |                           |                |  |
| Maffra                    |             | Leon                      | gatha          |  |
| Quarter 1<br>Goals        | 3           | Quarter 1<br>Goals        | 1              |  |
| Quarter 1<br>Behinds      | 3           | Quarter 1<br>Behinds      | 2              |  |
| Quarter 1<br>Total Points | 21          | Quarter 1<br>Total Points | 8              |  |
| Quarter 2<br>Goals        | 4           | Quarter 2<br>Goals        | 3              |  |
| Quarter 2<br>Behinds      | 4           | Quarter 2<br>Behinds      | 8              |  |
| Quarter 2<br>Total Points | 28          | Quarter 2<br>Total Points | 26             |  |
| Quarter 3<br>Goals        | 8           | Quarter 3<br>Goals        | 6              |  |
| Quarter 3<br>Behinds      | 7           | Quarter 3<br>Behinds      | 11             |  |
| Quarter 3<br>Total Points | 55          | Quarter 3<br>Total Points | 47             |  |
| Full Time                 |             | Full Time                 |                |  |
| Help Update Scores        |             |                           |                |  |

**Step 6:** The Progressive scoring sheet will need to be updated up at quarter breaks via either option.

Click your the UPDATE SCORES option at the base of the page